# Atualização de firmware via HTTP/HTTPS em switches gerenciados 200/300 Series

# Objetivo

O firmware é o programa que controla as operações e a funcionalidade do switch. O firmware atualizado pode fornecer segurança avançada, novos recursos, correções de bugs e atualizações de desempenho.

O objetivo deste documento é mostrar a você como atualizar o firmware nos Switches Gerenciados 200 e 300 Series por meio do carregador de interface da Web (HTTP/HTTPS).

# Dispositivos aplicáveis

- Switches gerenciados SF/SG 200 Series
- Switches gerenciados SF/SG série 300

## URL de download de software

- Switches gerenciados série 200
- <u>Switches gerenciados 300 Series</u>

Nota: Certifique-se de baixar a versão mais recente do firmware.

## Atualizar/Fazer backup de firmware/idioma

## Instalar o arquivo de firmware/idioma

Etapa 1. Faça login no utilitário de configuração da Web e escolha **Administration > File Management > Upgrade/Backup Firmware/Language**. A página *Upgrade/Backup Firmware/Language* é aberta:

| Transfer Method: | 0          | via TFTP<br>via HTTP/HTTPS |        |
|------------------|------------|----------------------------|--------|
| Cours Actions:   | 0          | Unarada                    |        |
| Save Action:     | 0          | Backup                     |        |
| File Type:       | 0          | Firmware Image             |        |
|                  |            | Boot Code                  |        |
|                  | $\bigcirc$ | Language File              |        |
| File Name:       |            |                            | Browse |

Etapa 2. Clique no botão de opção via HTTP/HTTPS no campo Método de transferência.

| Transfer Method | 0          | via TFTP<br>via HTTP/HTTPS |
|-----------------|------------|----------------------------|
| Save Action:    | ۲          | Upgrade                    |
|                 |            | Backup                     |
| File Type:      | ۲          | Firmware Image             |
|                 |            | Boot Code                  |
|                 | $\bigcirc$ | Language File              |
| File Name:      |            | Brow                       |

Etapa 3. Clique no botão de opção Upgrade no campo Save Action.

| Transfer Method | d: 💿 via TFTP<br>i via HTTP/HTTPS                     |
|-----------------|-------------------------------------------------------|
| Save Action:    | Upgrade     Backup                                    |
| File Type:      | <ul> <li>Firmware Image</li> <li>Boot Code</li> </ul> |
| File Name:      | C Language File                                       |

**Observação:** a ação de backup só é permitida com o uso do método de transferência TFTP.

Etapa 4. Clique no botão de opção que corresponde ao tipo de arquivo desejado para atualizar no campo *Tipo de arquivo*.

| Transfer Method: | 0 | via TFTP<br>via HTTP/HTTPS                   |        |
|------------------|---|----------------------------------------------|--------|
| Save Action:     | 0 | Upgrade<br>Backup                            |        |
| File Type:       | 0 | Firmware Image<br>Boot Code<br>Language File |        |
| File Name:       |   |                                              | Browse |

As opções disponíveis são definidas da seguinte forma:

- Imagem do firmware O firmware deve ser atualizado. O firmware é o programa que controla as operações e a funcionalidade do switch. O firmware também é conhecido como imagem.
- Arquivo de Idioma O arquivo de idioma será atualizado. O arquivo de idioma é o dicionário que permite que as janelas sejam exibidas no idioma selecionado.

Etapa 5. Insira um caminho de arquivo ou clique em **Browse...** (Procurar) e abra o arquivo de firmware/idioma.

Etapa 6. Clique em Apply. Uma janela de aviso é exibida.

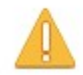

Navigation to other screens while upgrade/backup is in progress will abort the process.

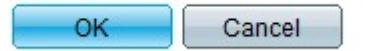

Passo 7. Click OK. Uma barra de progresso é exibida por vários minutos.

Etapa 8. Depois de alguns minutos, a barra de progresso desaparece. As estatísticas e os erros da transferência são exibidos. Se a transferência tiver sido bem-sucedida, clique em **Concluído**.

#### Selecione o firmware ativo

Etapa 1. Faça login no utilitário de configuração da Web e escolha **Administração > Arquivo > Gerenciamento > Imagem ativa**. A página *Imagem Ativa* é aberta:

| Active Image                              |             |
|-------------------------------------------|-------------|
| Active Image:                             | Image 1     |
| Active Image Version Number:              | 6.2.10.18   |
| Active Image After Reboot:                | 6.2.10.18 💌 |
| Active Image Version Number After Reboot: | 6.2.10.18   |
| Apply Cancel                              |             |

Etapa 2. Selecione a versão de firmware desejada na lista suspensa *Imagem ativa após reinicialização*.

| Active Image                              |                       |
|-------------------------------------------|-----------------------|
| Active Image:                             | Image 1               |
| Active Image Version Number:              | 6.2.10.18             |
| Active Image After Reboot:                | 6.2.10.18 -           |
| Active Image Version Number After Reboot: | 6.2.10.18<br>1.3.7.18 |
| Apply Cancel                              |                       |

Etapa 3. Clique em Apply para escolher o firmware a ser usado na reinicialização do switch.

## **Reinicialize o Switch**

Para que a versão atualizada do firmware seja aplicada, o switch deve ser reinicializado. O switch não precisa ser reinicializado se o arquivo atualizado for apenas um arquivo de idioma.

Etapa 1. Faça login no utilitário de configuração da Web e escolha **Administration > Reboot**. A página *Reboot* é aberta:

| Reboot                                                                                                    |
|----------------------------------------------------------------------------------------------------|
| To reboot the device, click the 'Reboot' button.                                                                                                 |
| Clear Startup Configuration File                                                                                                    |
| To reboot the device and return to factory default settings, click the "Reboot to Factory Defaults" button.           Reboot to Factory Defaults |

Etapa 2. (Opcional) Marque a caixa de seleção **Clear Startup Configuration File** para excluir a configuração de inicialização depois que o switch for reinicializado. Com essa opção ativada, o switch executa essencialmente uma redefinição padrão de fábrica, já que as configurações de execução e de inicialização serão excluídas na reinicialização.

Etapa 3. Clique em **Reboot**. O switch é reinicializado e o firmware atualizado é aplicado.

### Sobre esta tradução

A Cisco traduziu este documento com a ajuda de tecnologias de tradução automática e humana para oferecer conteúdo de suporte aos seus usuários no seu próprio idioma, independentemente da localização.

Observe que mesmo a melhor tradução automática não será tão precisa quanto as realizadas por um tradutor profissional.

A Cisco Systems, Inc. não se responsabiliza pela precisão destas traduções e recomenda que o documento original em inglês (link fornecido) seja sempre consultado.